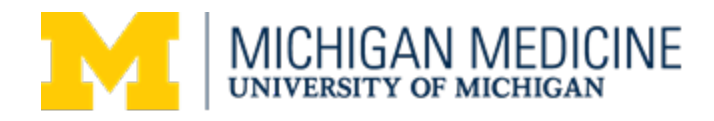

# Michigan Medicine Oracle Planning and Budgeting Cloud Service (PBCS) Quick Start Guide

# Table of Contents

| System Access                                         | . 2 |
|-------------------------------------------------------|-----|
| Setting Initial Password                              | . 2 |
| Resetting Password                                    | .4  |
| Connecting Microsoft Office Smart View Add-in to PBCS | .7  |
| Private vs Shared connection                          | .7  |
| Private Connection                                    | .7  |
| Smart View Settings                                   | .9  |
| Updating Alias Table                                  | .9  |
| Suppress Missing Data Options                         | 12  |

#### System Access

#### **New Users**

New PBCS users will need to submit an access request form.

| http://www.med.umich.edu/finance/Financia | Systems/files/pdf/UMHS | <b>Financial Systems</b> | Combined User |
|-------------------------------------------|------------------------|--------------------------|---------------|
| Access Form.pdf                           |                        |                          |               |

Once we have processed your request (typically within 24 hours) you will receive an email from Oracle with your initial log-in information. An example of the email is below.

#### Example Oracle Account Set Up Email

| Hello<br>An Oracle Cloud account has                            | been created for you.                                                                                           |                                               |
|-----------------------------------------------------------------|----------------------------------------------------------------------------------------------------|-----------------------------------------------|
| As y sign in for the first tim<br>account, you need the followi | e, you should change your password and enter responsing information:                                            | es to security questions. To access your      |
| Account Details                                                 |                                                                                                    | Common Tasks                                  |
| User Name:                                                      | The second second second second second second second second second second second second second second second s  | Change passwords                              |
| Temporary Password:                                             | the second second second second second second second second second second second second second second second se | Learn about predefined roles     and accounts |
| Identity Domain:                                                | a432876                                                                                                    |                                               |
| Data Center/Region:                                             | us6                                                                                                    |                                               |

Please note – PBCS passwords are maintained by Oracle. You will not be authenticating your access using your level-1 or level-2 password. If you need to change or reset your password, please follow the prompts in the PBCS application.

# Setting Initial Password

The Planning and Budgeting Cloud Service(PBCS) is accessible using the following link:

https://planning5-a432876.pbcs.us6.oraclecloud.com/HyperionPlanning

1. Paste the link into the address bar of your browser. Mozilla Firefox or Google Chrome work best with PBCS.

2. Type **a432876** as the Identity Domain for Michigan Medicine. Select Remember my choice and click Go.

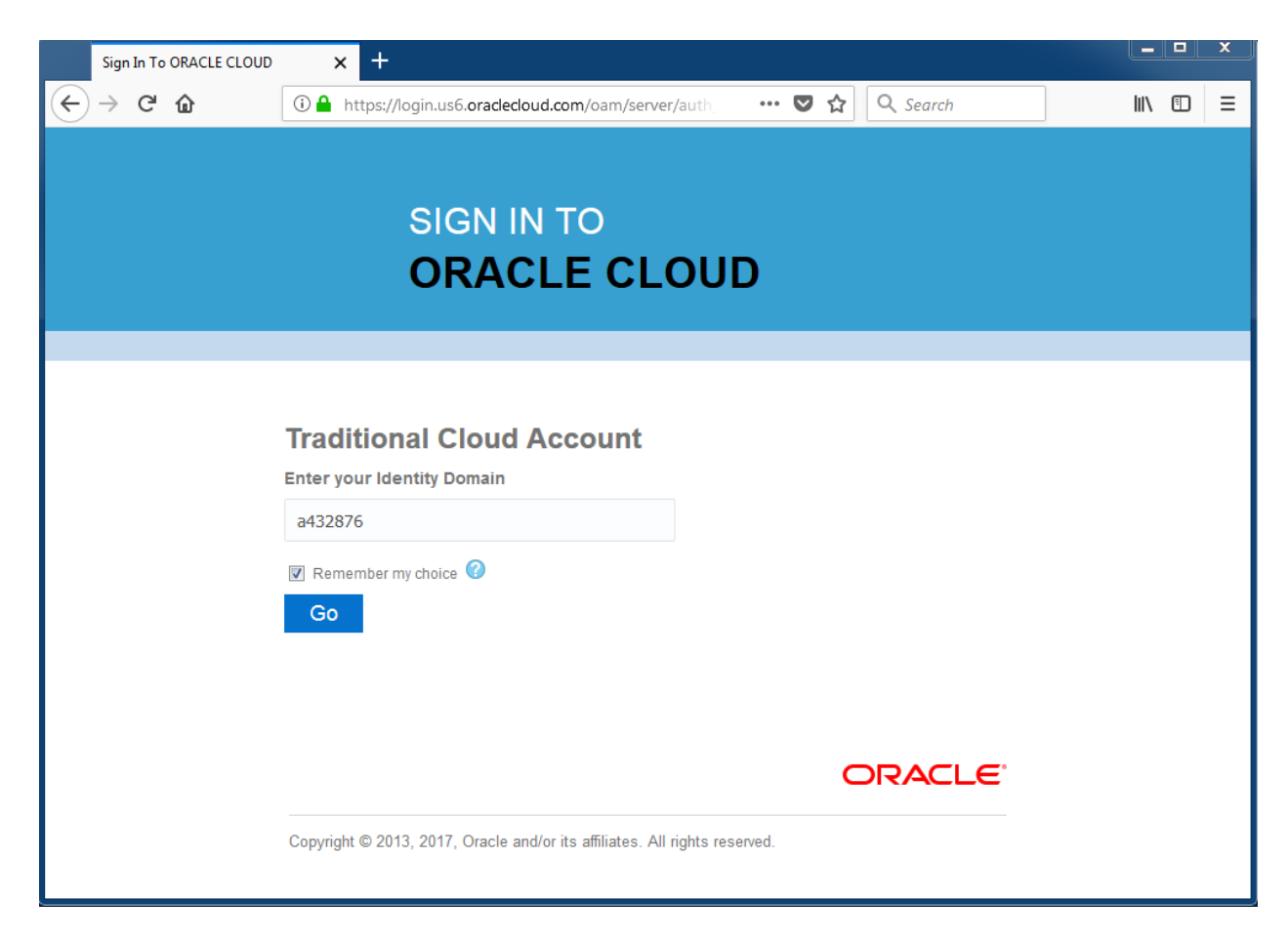

3. You will then be prompted to set up a new password and 3 security questions

| Password Ma                                                         | inagement                              |             |  |
|---------------------------------------------------------------------|----------------------------------------|-------------|--|
| * Old I                                                             | Password                               |             |  |
| * New I                                                             | Password                               | i           |  |
|                                                                     |                                        |             |  |
| * Re-Type New I                                                     | Password                               |             |  |
| * Re-Type New I<br>Register challenge<br>* Question1                | Password questions for your account    | * Answer1   |  |
| * Re-Type New I<br>Register challenge<br>* Question1<br>* Question2 | Password<br>questions for your account | t * Answer1 |  |

4. Once you complete the Password Management set up you will have access to the PBCS application

| ≡ | ORACLE   | Planning and Budgeting Cloud: Planning |                 | n 🤋 🔡       |
|---|----------|----------------------------------------|-----------------|-------------|
|   |          |                                        |                 | ~           |
|   |          |                                        |                 |             |
|   |          | 0                                      |                 |             |
|   |          | <u>Č</u>                               | Data Dashboards | Application |
|   |          | Forecast                               |                 |             |
|   | Activity | Recent Envorites                       | 🔀 🛛 🖸           |             |
|   | Activity |                                        | Tools Academy   |             |
|   |          |                                        |                 |             |
|   | -        |                                        |                 |             |

# **Resetting Password**

If you are not currently locked out of your account, you will manage your Oracle password in the Oracle Cloud Account site.

https://myservices.us6.oraclecloud.com/mycloud/faces/selfService.jspx

1. Select the My Profile option near the top right of your screen.

| Dashboard | 🔓 Users | ? | a432876 (traditional) | v          | 1 |
|-----------|---------|---|-----------------------|------------|---|
|           |         |   | 🔄 My Oracle Services  | My Profile |   |
|           |         |   | - ×                   |            |   |

2. Use the Change Password section to reset your password.

# Change Password

Current password will expire on 18-Apr-2018 11:00 AM EDT.

| * Old Password         |        |       | Password Policy |
|------------------------|--------|-------|-----------------|
| * New Password         |        |       |                 |
| * Confirm New Password |        |       |                 |
|                        | Submit | Reset |                 |

Note - You will need to reset your password every 120 days. You will receive an email notifying you when your password needs to be reset.

If you are already locked out of your account, you will need to follow these instructions.

- 1. Contact Financial Systems Help Desk UMHSFinancialSystems@med.umich.edu to request a password reset
- 2. Once the reset has been issued, the user will receive an email from Oracle

| Hello                            |                                                                                                    |                                                          |
|----------------------------------|----------------------------------------------------------------------------------------------------|----------------------------------------------------------|
| An Oracle Cloud account has      | been created for you.                                                                                           |                                                          |
| As the sign in for the first tim | a unu chaidd channa unur naccuar                                                                                | and enter menonees to servicity questions. To arcase you |
| account, you need the followi    | ng information:                                                                                                 | and enter responses to second questions. To access you   |
|                                  |                                                                                                    |                                                          |
| Account Details                  |                                                                                                    | Common Tasks                                             |
| Hear Names                       | _                                                                                                    | Change passwords                                         |
| User Name:                       |                                                                                                    | <ul> <li>Loam shout prodofined roles</li> </ul>          |
| Temporary Password:              | the second second second second second second second second second second second second second second second se | and accounts                                             |
|                                  |                                                                                                    |                                                          |
| Identity Domain:                 | a432876                                                                                                    |                                                          |
|                                  |                                                                                                    |                                                          |
| Data Center/Region:              | us6                                                                                                    |                                                          |

- 3. Click the link circled above in red
- 4. Enter your User name and Temporary Password shown above

| 3 | SIGN IN TO<br>ORACLE CLOUD                                   |
|---|--------------------------------------------------------------|
|   | Traditional Cloud Account<br>Welcome a432876 charge domain 🕢 |
|   | Can't access your account?                                   |

5. Enter your Temporary Password along with a New Password. Click Submit.

| ORACLE Identity Self Service | Accessibility | Help | Sign Out | 0                          |
|------------------------------|---------------|------|----------|----------------------------|
| 🏺 Password Management        |               |      |          | Submit<br>* Required field |
| * Old Password               |               |      |          |                            |
| * New Password               |               |      |          |                            |
| * Re-Type New Password       |               |      |          |                            |
|                              |               |      |          |                            |
|                              |               |      |          |                            |
|                              |               |      |          |                            |
|                              |               |      |          |                            |
|                              |               |      |          |                            |
|                              |               |      |          |                            |
|                              |               |      |          |                            |

- 6. Sign out of Cloud Services and close your browser.
- 7. You can now enter into the PBCS application at <a href="https://planning5-a432876.pbcs.us6.oraclecloud.com/HyperionPlanning">https://planning5-a432876.pbcs.us6.oraclecloud.com/HyperionPlanning</a>.

# Connecting Microsoft Office Smart View Add-in to PBCS

# Private vs Shared connection

The recommended best practice for connecting Smart View to both the standard reporting cubes (ConsRpt, ProjGrt, etc.) and PBCS is to utilize both Shared and Private connections. Shared connections will be used for the standard reporting cubes and private connections will be used for PBCS.

## Private Connection

Private connections will be used to access the PBCS application.

Note - If you have an HITS Core Imaged Machine, you should already have the PBCS Private Connections installed. If you do not have private connections installed on your Machine, please refer to the Setting Up PBCS Private Connections instructions in the appendix.

1. Select Private Connections within the Smart View Panel

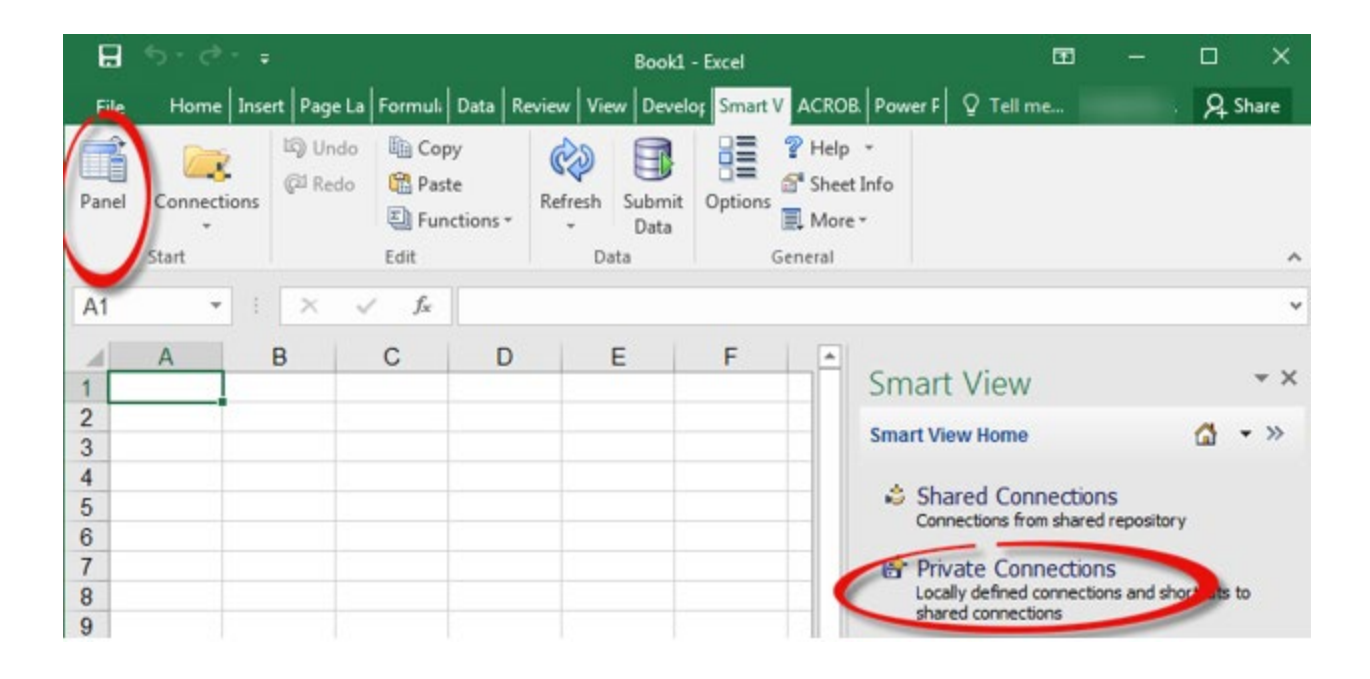

# 2. You can then see the PBCS private connections

|             |                     |          |                       |                                                                                                    |                   |               |                      |         | Book1 - Excel                               |            |                         |                                                                 |                                                                |                                   |                 |                      |   |
|-------------|---------------------|----------|-----------------------|----------------------------------------------------------------------------------------------------|-------------------|---------------|----------------------|---------|---------------------------------------------|------------|-------------------------|-----------------------------------------------------------------|----------------------------------------------------------------|-----------------------------------|-----------------|----------------------|---|
| File        | Home                | Insert   | PageLi                | iyout                                                                                                    | Formula           | s Data        | Review               | View    | Developer                                   | Smart View | ACROBAT                 | Power Pivot                                                     | 🛛 Tell me                                                      |                                   | R               | Share                |   |
| Panel       | Connection<br>Start | u)<br>Qi | Undo I<br>Redo I<br>E | Copy<br>Paste<br>Copy<br>Paste<br>Copy<br>Paste<br>Copy<br>Copy<br>Copy<br>Copy<br>Copy<br>Copy<br>Copy<br>Copy | /<br>e<br>tions * | Refresh<br>Da | Submit<br>Data<br>ta | Options | P Help -<br>Sheet Info<br>More -<br>General |            |                         |                                                                 |                                                                |                                   |                 | ~                    |   |
| A1          | ٣                   | : >      | ~                     | $f_{\pi}$                                                                                                    |                   |               |                      |         |                                             |            |                         |                                                                 |                                                                |                                   |                 | Ŷ                    | • |
| 1           | A                   | в        | (                     | >                                                                                                    | D                 | 1             | E                    | F       | G                                           | H          | Smart                   | View                                                            |                                                                |                                   |                 | ~ ×                  |   |
| 2           |                     |          |                       |                                                                                                    |                   | -             |                      |         |                                             |            | Private Co              | onnections                                                      | _                                                              |                                   | ۵               | • >>                 |   |
| 4           |                     |          |                       |                                                                                                    |                   |               |                      |         |                                             |            | Hanning                 | - planning5-a4328                                               | 76.pbcs.us6.oracleo                                            | doud.com                          | -               |                      |   |
| 6<br>7<br>8 |                     |          |                       |                                                                                                    |                   |               |                      |         |                                             | <          | 8 9 R<br>8 9 R<br>8 9 0 | anning - plannings<br>precast - plannings<br>phort - planning5- | i-a432876.pbcs.us6<br>5-a432876.pbcs.us6<br>a432876.pbcs.us6.o | oradedou<br>.oradedou<br>radedoud | d.com<br>id.com | Planning<br>Planning |   |

- 3. Select the connection needed for your query.
  - a. The Planning connection will be used to connect to the Planning forms
    - i. Expand the + icon to see the Planning form folder

# Smart View Private Connections Image: Planning - planning 5-a432876.pbcs.us6.oraclecloud.com Planning - planning 5-a432876.pbcs.us6.oraclecloud.com\_Planning Image: Planning - planning 5-a432876.pbcs.us6.oraclecloud.com\_Planning Image: Planning - planning 5-a432876.pbcs.us6.oraclecloud.com\_Planning Image: Planning - planning 5-a432876.pbcs.us6.oraclecloud.com\_Planning\_Forecast Image: Planning 5-a432876.pbcs.us6.oraclecloud.com\_Planning\_Forecast Image: Planning 5-a432876.pbcs.us6.oraclecloud.com\_Planning\_Forecast

- b. The Forecast connection can be used to query the Forecast cube
- c. The Cohort connection can be used to query the Cohort cube
- d. To query the Cohort or Forecast application please see the relevant sections in this document.

# Smart View Settings

## Updating Alias Table

The first time you connect to the PBCS application you will need to change your Alias Table settings.

- 1. Open a new Excel workbook.
- 2. Select Private Connections within the Smart View Panel

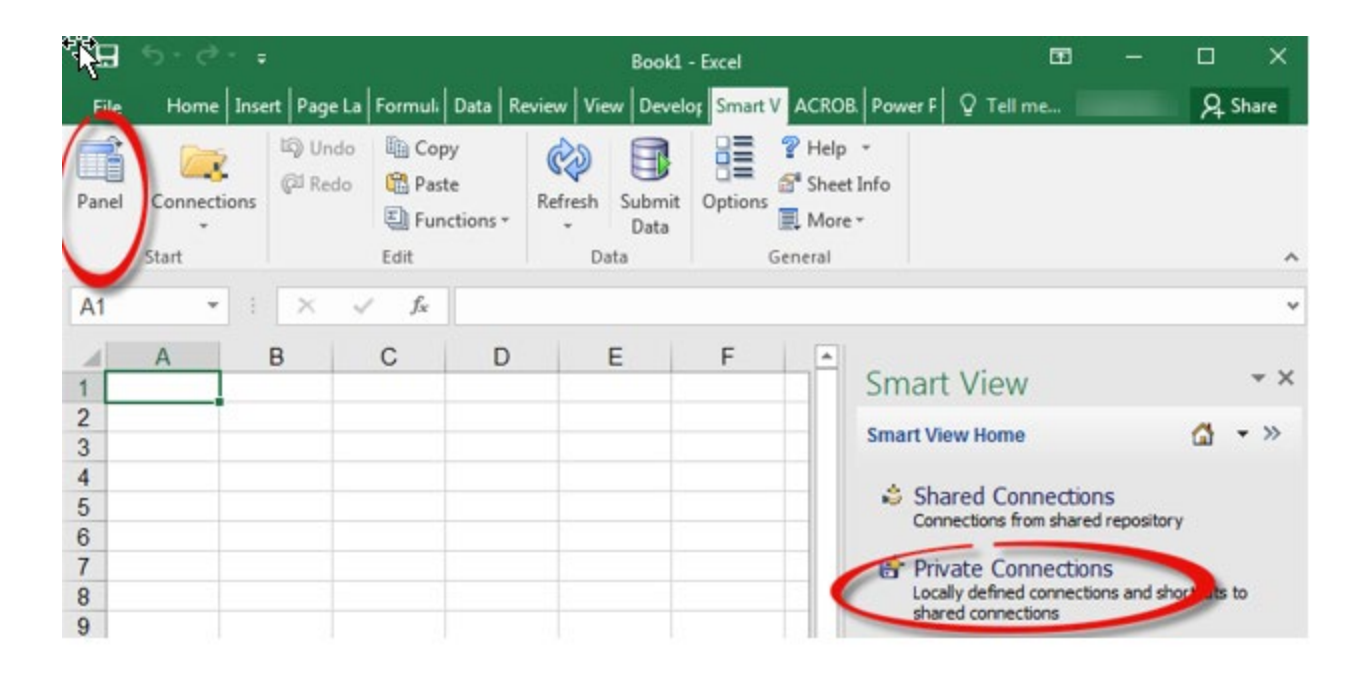

3. Select the planning5-a432876.pbcs.us6.oraclecloud.com connection from the dropdown

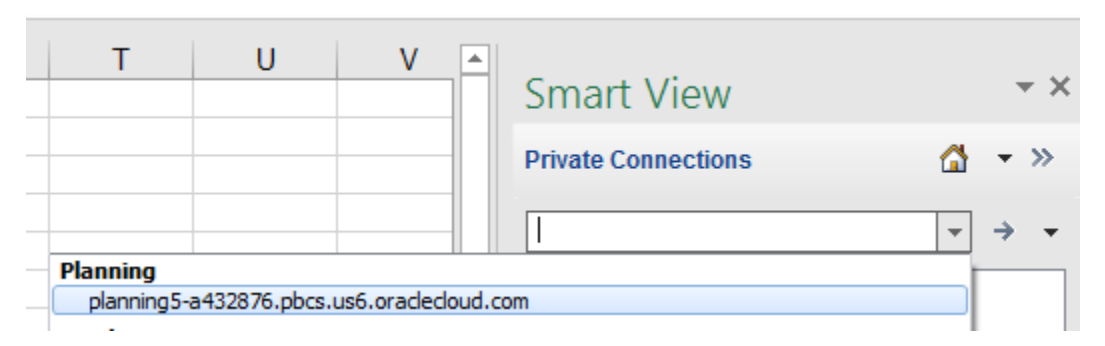

4. You will now see 3 PBCS private connections

| H           | 5.4.                | ₹.     |                                             |                         |                |                     |         | Book1 - Erce                       | I          | the second |                                                                   |                                                                |                                    |                       | ×                          |
|-------------|---------------------|--------|---------------------------------------------|-------------------------|----------------|---------------------|---------|------------------------------------|------------|------------|-------------------------------------------------------------------|----------------------------------------------------------------|------------------------------------|-----------------------|----------------------------|
| File        | Home                | Insert | Page Layout                                 | Formular                | s Data         | Review              | View    | Developer                          | Smart View | ACROBA     | T Power Pivot                                                     | V Tell me                                                      |                                    | Я                     | Share                      |
| Panel       | Connection<br>Start | ns (2  | Undo là Co<br>Redo là Pas<br>Eù Fur<br>Edit | py<br>ite<br>inctions = | Refresh<br>Dat | Submit<br>Data<br>a | Options | ? Help * Sheet Info More * General |            |            |                                                                   |                                                                |                                    |                       | ~                          |
| A1          | *                   | 1 2    | × - √ - f <sub>i</sub>                      |                         |                |                     |         |                                    |            |            |                                                                   |                                                                |                                    |                       | ×                          |
| 1           | A                   | В      | С                                           | D                       | E              |                     | F       | G                                  | H          | Sma        | rt View                                                           |                                                                |                                    |                       | - ×                        |
| 2 3         |                     |        |                                             |                         |                |                     |         |                                    |            | Private    | Connections                                                       |                                                                |                                    | ۵                     | • >>                       |
| 4           | -                   |        |                                             |                         |                | -                   |         |                                    |            | Plannin    | ig - planningS-a4320                                              | 376.pbcs.us6.oraclec                                           | loud.com                           | ¥                     | -                          |
| 6<br>7<br>8 |                     |        |                                             |                         |                |                     |         |                                    | (          |            | Planning - planning<br>Forecast - planning<br>Cohort - planning5- | 5-a432876.pbcs.us6<br>5-a432876.pbcs.us6<br>a432876.pbcs.us6.o | .oradedou<br>.oradedou<br>radedoud | d.com<br>d.com<br>com | Planning<br>Planning<br>9. |

5. Right click on the Forecast application and select Connect

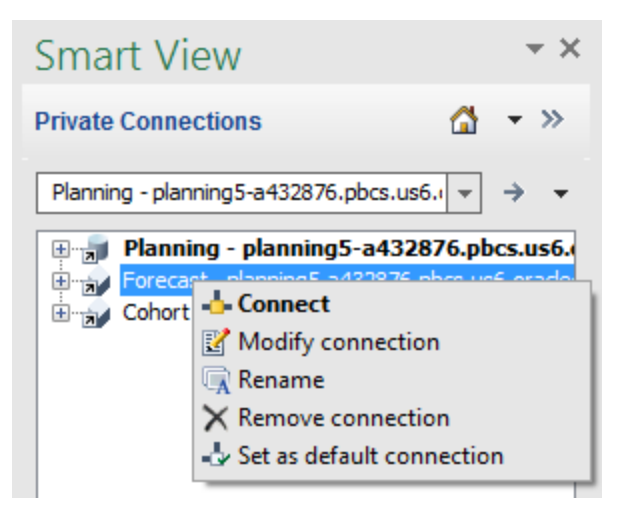

6. Enter your user name and Oracle password in the Login screen, then select Sign In

| Login |                                                                            | Y     |
|-------|----------------------------------------------------------------------------|-------|
|       | Welcome a432876 change domain 🕜                                            | *     |
|       | Password                                                                   |       |
|       | Can't access your account?                                                 |       |
|       | Sign In                                                                    |       |
|       |                                                                            |       |
|       |                                                                            | =     |
|       |                                                                            |       |
|       |                                                                            |       |
|       | ORACLE                                                                     |       |
|       | Copyright © 2013, 2018, Oracle and/or its affiliates. All rights reserved. | Close |
|       |                                                                            |       |

- 7. After you select Sign In, the Login widow will close and you will be connected to the application
- 8. Select the More>> option from the bottom of the Smart View Panel

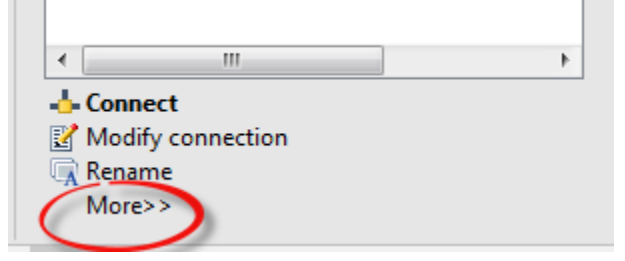

9. Select the Set alias table option

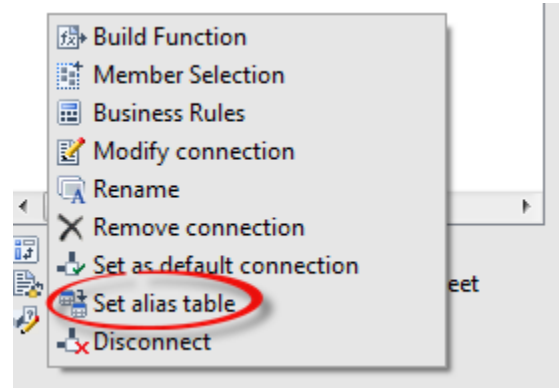

10. Select the **Default** option in the alias table window

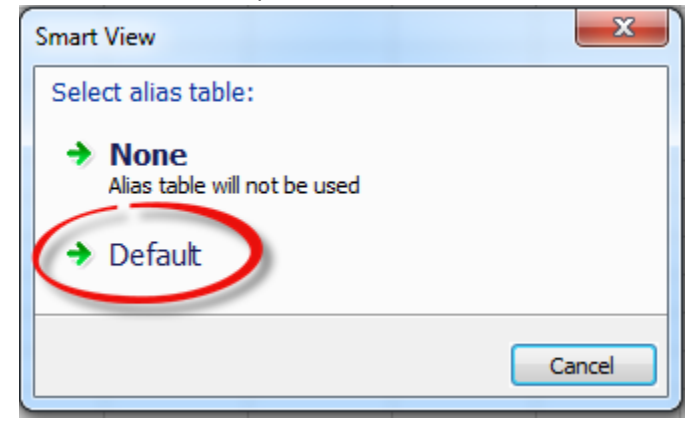

11. This action will need to be repeated for the Cohort application.

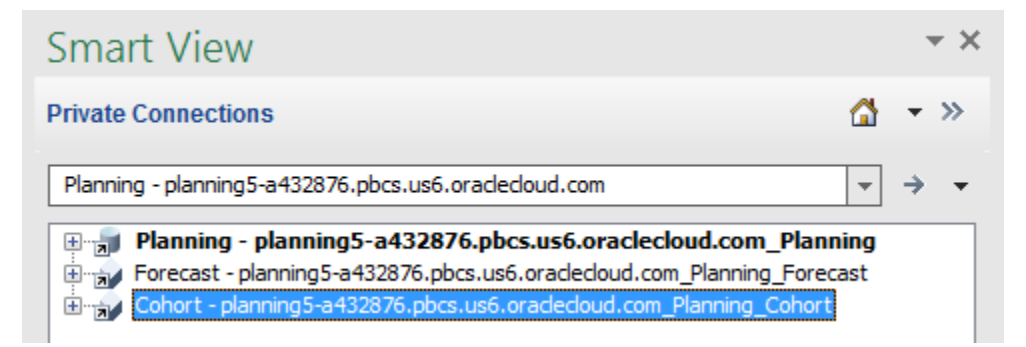

# Suppress Missing Data Options

- 1. Open Excel and select the Smart View ribbon.
- 2. Select Options

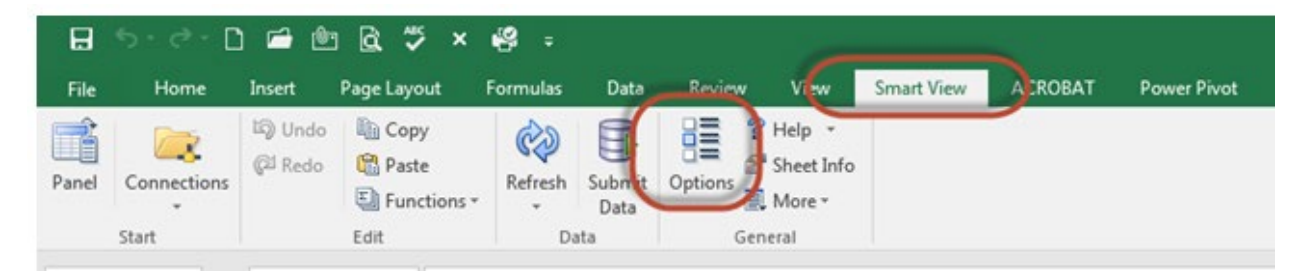

- 3. Select Data Options section along the left side of the Options window
- 4. Uncheck all boxes in the Suppress Rows and Columns section
- 5. Uncheck "Suppress Missing Blocks" which is near the bottom of the Options Window.

| Options 💦      | the local state of                        |                   |
|----------------|-------------------------------------------|-------------------|
| Member Options | Change Smart View options related to grid | rows and columns. |
| Data Options   | Suppress Rows                             | <u>(</u> )        |
| Advanced       | 🔲 No Data / Missing                       |                   |
| Formatting     | 🔲 Zero                                    |                   |
| Cell Styles    | No Access                                 |                   |
|                | Invalid                                   |                   |
| Extensions     | Underscore Characters                     |                   |
|                | Repeated Members                          |                   |
|                | Suppress Columns                          | (j)               |
|                | No Data / Missing                         |                   |
|                | Zero (i)                                  |                   |
|                | No Access (t)                             |                   |
|                | #NeData Missing Labels                    | #NumericZero      |
|                | #NoAccess Label:                          | #NumericZero      |
|                | #Invalid/Meaningless:                     | #Invalid          |
|                | Submit Zero                               |                   |
|                | Display Invalid Data                      |                   |
|                | Enable Essbase Format String              |                   |
|                | Use Expense Type                          |                   |
|                | Mode                                      | <u>(</u> )        |
|                | Cell Display                              | Data 👻            |
|                | Navigate Without Data                     |                   |
|                | Suppress Missing Blocks                   |                   |
|                |                                           |                   |
| Help Reset     |                                           | OK 🔻 Cancel       |

- 6. Click on the down arrow next to "Ok"
- 7. Select "Save as Default Options"

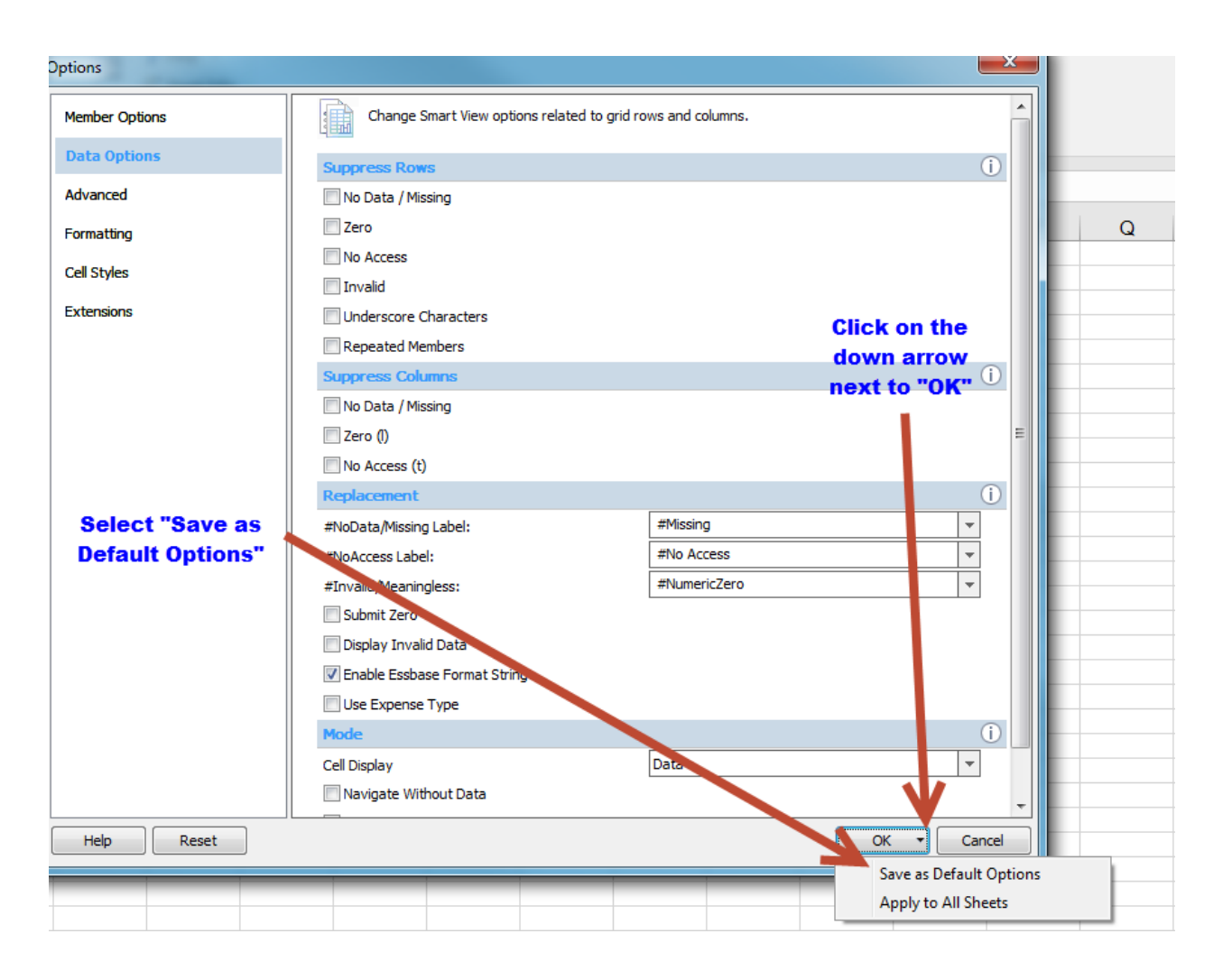